CoDeSys Automation Alliance

# CoDeSys V3 Ethernet Driver

| 1 | System Configuration         |    |
|---|------------------------------|----|
| 2 | External Device Selection    | 6  |
| 3 | Communication Settings       | 7  |
| 4 | Setup Items                  |    |
| 5 | Supported Devices            | 25 |
| 6 | Device Code and Address Code |    |
| 7 | Error Messages               |    |

#### Introduction

This manual describes how to connect the Display and the External Device (target PLC).

In this manual, the connection procedure will be described in the sections identified below:

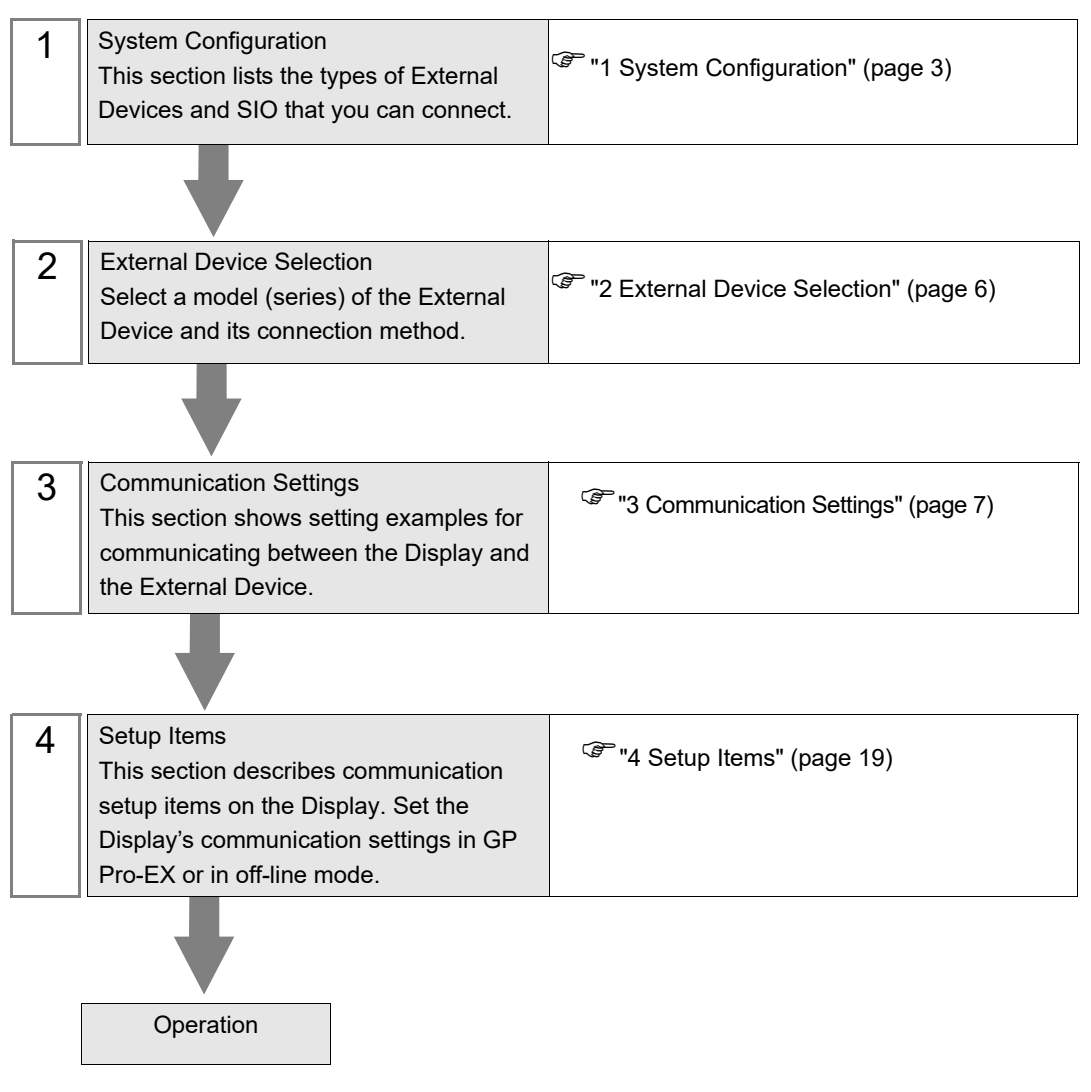

# 1 System Configuration

The system configuration for the Display connected to the CoDeSys Automation Alliance External Device is shown below.

| Series                                                        | CPU                                                              | Link I/F           | Communication<br>Method | Setting Example                  |
|---------------------------------------------------------------|------------------------------------------------------------------|--------------------|-------------------------|----------------------------------|
| 3S-Smart Software Solutions<br>GmbH<br>CODESYS Control Win V3 | PC/AT                                                            | Ethernet Interface | Ethernet (TCP)          | "Setting Example 1"<br>(page 7)  |
| Hitachi Industrial Equipment<br>Systems Co., Ltd.<br>EHV+     | 1006<br>1025<br>1051<br>1102                                     | Ethernet Interface | Ethernet (TCP)          | "Setting Example 1"<br>(page 7)  |
| Hitachi Industrial Equipment<br>Systems Co., Ltd.<br>HX       | HX-CP1S08<br>HX-CP1H16<br>HX-CP1S08M<br>HX-CP1H16M<br>HXC-CP1H16 | Ethernet Interface | Ethernet (TCP)          | "Setting Example 2"<br>(page 10) |
| Lenze Vertrieb GmbH<br>Controller 3200C                       | 3200C                                                            | Ethernet Interface | Ethernet (TCP)          | "Setting Example 1"<br>(page 7)  |
| Schneider Electric SA                                         | M241<br>M251                                                     | Ethernet Interface | Ethernet (TCP)          | "Setting Example 3"<br>(page 13) |
| Modicon                                                       | M262                                                             | Ethernet Interface | Ethernet (TCP)          | "Setting Example 4"<br>(page 16) |

## NOTE

• Please refer to the latest list of the External Device to be supported by this driver on the Proface's website.

http://www.pro-face.com/product/soft/gpproex/driver/driver.html

• This driver does not support GP3000 Series, LT3000 Series, GP-4100 Series (Monochrome Model), GP-4\*01TM and GP-Rear Module.

## Connection Configuration

• 1:1 Connection

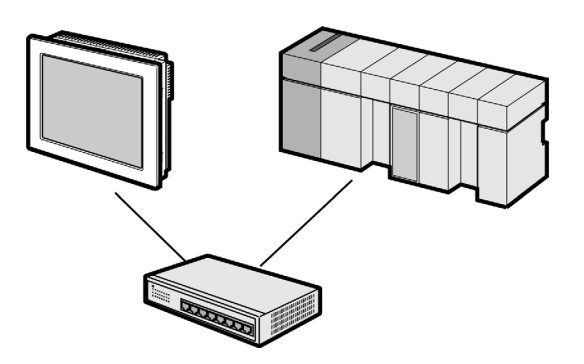

• 1:n Connection

Maximum number of connections: 16

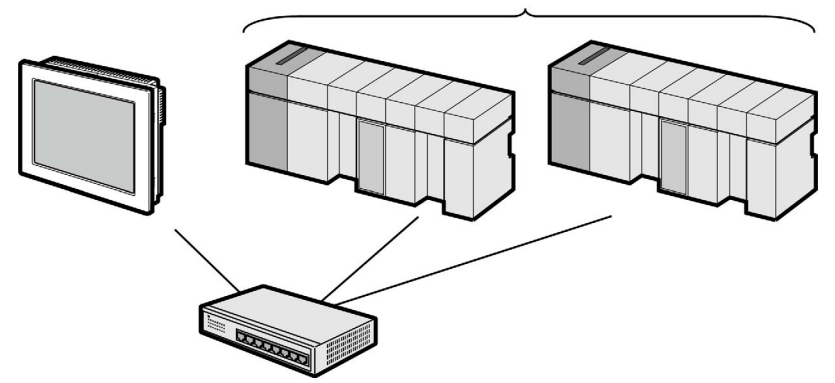

• 1:n Connection (Gateway connection)

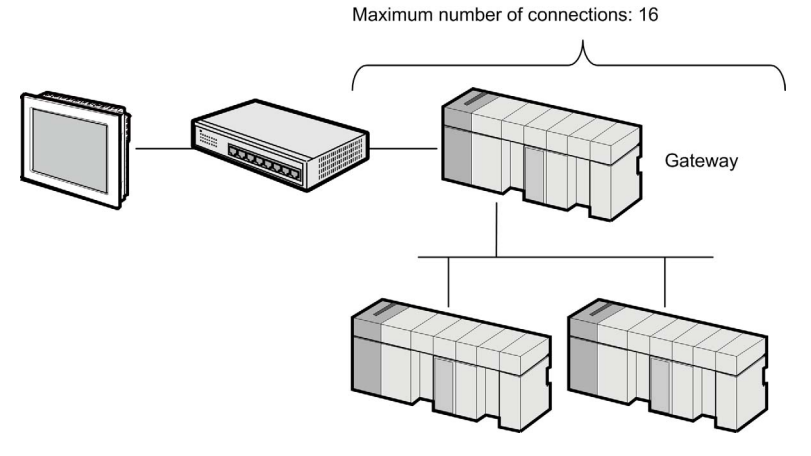

• n:1 Connection

Maximum number of connections: n\*

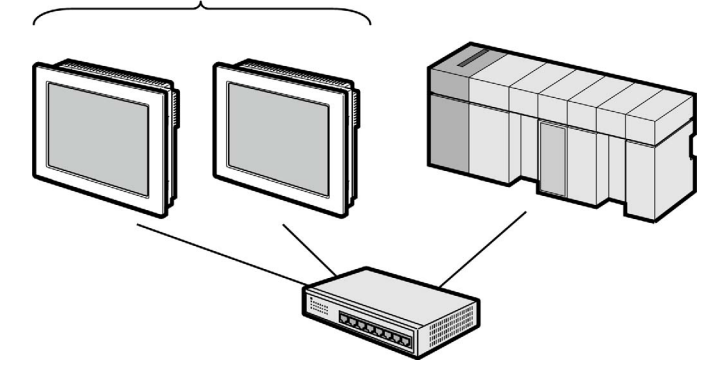

\* The number of Displays you can connect depends on the External Device. Check the specifications of the External Device.

#### • n:m Connection

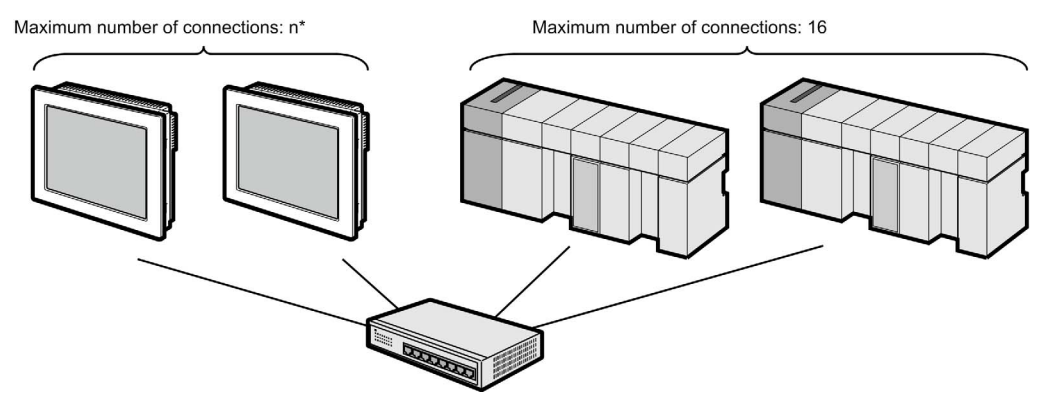

\* The number of Displays you can connect depends on the External Device. Check the specifications of the External Device.

# 2 External Device Selection

Select the External Device to be connected to the Display.

| Welcome to GP-Pro EX |                              | ×                                                  |
|----------------------|------------------------------|----------------------------------------------------|
| 67-7ro <b>E</b> X    | Device/PLC<br>Number of Devi | ices/PLCs                                          |
|                      |                              | Device/PLC 1                                       |
|                      | Manufacturer                 | CoDeSys Automation Alliance                        |
|                      | Series                       | CoDeSys V3 Ethernet                                |
|                      | Port                         | Ethernet (TCP)                                     |
|                      |                              | Refer to the manual of this Device/PLC             |
|                      |                              | Recent Device/PLC                                  |
|                      | 4                            |                                                    |
|                      | 🔲 Use System                 | Area Device Information                            |
|                      |                              |                                                    |
|                      |                              |                                                    |
|                      |                              |                                                    |
|                      |                              |                                                    |
|                      |                              |                                                    |
|                      |                              |                                                    |
|                      |                              |                                                    |
|                      |                              |                                                    |
|                      | D 1 (D                       |                                                    |
|                      | Back (B                      | Communication Settings New Logic New Screen Cancel |

| Setup Items            | Setup Description                                                                                                    |
|------------------------|----------------------------------------------------------------------------------------------------|
| Number of Devices/PLCs | Use an integer from 1 to 2 to enter the number of Devices/PLCs to connect to the display.           NOTE           • When you set up the CoDeSys Automation Alliance CoDeSys V3 Ethernet driver, you can connect simultaneously up to two drivers (models that support four drivers) or one driver (models that support two drivers).                                                                                                    |
| Manufacturer           | Select the manufacturer of the External Device to be connected. Select "CoDeSys Automation Alliance".                                                                                                    |
| Series                 | Select a model (series) of the External Device to be connected and connection<br>method. Select "CoDeSys V3 Ethernet".<br>Check the External Device which can be connected in "CoDeSys V3 Ethernet" in<br>system configuration.                                                                                                    |
| Port                   | Select the Display port to be connected to the External Device. Select [Ethernet (TCP)].                                                                                                    |
| Use System Area        | <ul> <li>Check this option to synchronize the system data area of the Display and the device (memory) of the External Device. When synchronized, you can use the External Device's ladder program to switch the display or display the window on the Display.</li> <li>Cf. GP-Pro EX Reference Manual "LS Area (Direct Access Method Area)"</li> <li>This feature can also be set in GP-Pro EX or in the Display's offline mode.</li> <li>Cf. GP-Pro EX Reference Manual "System Settings [Display Unit] - [System Area] Settings Guide"</li> <li>Cf. Maintenance/Troubleshooting Guide "Main Unit - System Area Settings"</li> </ul> |

# 3 Communication Settings

Examples of communication settings of the Display and the External Device, recommended by Pro-face, are shown.

# 3.1 Setting Example 1

## Settings of GP-Pro EX

#### Communication Settings

To display the setup screen, from the [Project] menu, point to [System Settings] and select [Device/PLC].

| Device/PLC 1                                                        |                     |
|---------------------------------------------------------------------|---------------------|
| Summary                                                             | Change Device/PLC   |
| Manufacturer CoDeSys Automation Alliance Series CoDeSys V3 Ethernet | Port Ethernet (TCP) |
| Text Data Mode 2 Change                                             |                     |
| Communication Settings                                              |                     |
| Port No. 1024 💌 🔽 Auto                                              |                     |
| Timeout 10 👘 (sec)                                                  |                     |
| Retry 0                                                             |                     |
| Wait To Send 0 拱 (ms) Default                                       |                     |
|                                                                     |                     |
| Device-Specific Settings                                            |                     |
| Allowable Number <u>Add Device</u><br>of Devices/PLCs 16            | Addition            |
| No. Device Name Settings                                            | Device              |
| 1 PLC1 IN Node Name (or) Address=NodeName,Use Tcp/Ip=OFI            | <b>-</b>            |
|                                                                     |                     |

#### Device Setting

To display the [Individual Device Settings] dialog box, from [Device-Specific Settings] in the [Device/PLC] window, select the External Device and click [Settings] III . To connect multiple External Devices, from [Device-Specific Settings] in the [Device/PLC] window, click [Add Device] to add another External Device.

| 0.              | 0. 0.                       | 0                                          |                                                              |
|-----------------|-----------------------------|--------------------------------------------|--------------------------------------------------------------|
| 0.              | 0. 0.                       | 0                                          |                                                              |
| 0.              | 0. 0.                       | 0                                          |                                                              |
| 11740           |                             | A<br>V                                     |                                                              |
| t               |                             |                                            |                                                              |
|                 |                             |                                            |                                                              |
|                 |                             |                                            |                                                              |
|                 |                             |                                            | $\bigcirc$                                                   |
|                 |                             |                                            |                                                              |
| way             |                             |                                            |                                                              |
| 0.              | 0. 0.                       | 0                                          |                                                              |
| 1217            |                             | A<br>V                                     |                                                              |
|                 |                             |                                            |                                                              |
|                 |                             |                                            |                                                              |
|                 |                             |                                            | ~                                                            |
|                 | New                         |                                            | Edit                                                         |
|                 |                             |                                            |                                                              |
| High word first | t(H/L)                      |                                            | $\sim$                                                       |
| l arrav eleme   | nts allowed                 | to be ar                                   |                                                              |
|                 | way 0. 1217 High word first | Way O. O. O. 1217 New High word first(H/L) | way<br>0. 0. 0. 0<br>1217   ↓<br>New<br>High word first(H/L) |

#### NOTE

- When using a gateway, select the [Connect via Gateway] check box and set the gateway's IP address and port number.
- While using a display unit other than IPC, PC/AT compatible machine, or SP5000 Series Open Box and the gateway restarts, communication may not be restored. If that happens, restart the display unit.
- Use the programming software for the External Device to check the gateway's node name, node address and IP address.
- Check with a network administrator about IP address. Do not set the duplicate IP address in the same network.
- Set up the External Device's IP address and Port Number in the [Individual Device Settings] dialog box.
- Set up the Display's IP address in offline mode.

## Settings of External Device

Use the programming software for the External Device to define its communication settings. Please refer to the manual of the External Device for more details.

- 1 In the programming software, create a project.
- 2 Select [Device] from the [Devices] tree view.
- **3** Click [Scan network] and search for the External Device to use.

• When searching for External Devices, the External Device and host must exist on the same network. Please refer to the manual of the External Device for more details.

4 Select the added External Device, and confirm the [Node Name] or [Node Address].

• When using a gateway, check the gateway's IP address and port number.

# 3.2 Setting Example 2

Settings of GP-Pro EX

♦ Communication Settings

To display the setup screen, from the [Project] menu, point to [System Settings] and select [Device/PLC].

| Device/PLC 1                                                          |                        |
|-----------------------------------------------------------------------|------------------------|
| Summary                                                               | Change Device/PLC      |
| Manufacturer CoDeSys Automation Alliance Series CoDeSys V3 Ethemet    | Port Ethemet (TCP)     |
| Text Data Mode 2 Change                                               |                        |
| Communication Settings                                                |                        |
| Port No. 1024 Auto                                                    |                        |
| Timeout 10 (sec)                                                      |                        |
| Retry 0                                                               |                        |
| Wait To Send 0 💼 (ms) Default                                         |                        |
|                                                                       |                        |
| Device-Specific Settings                                              |                        |
| Allowable Number <u>Add Device</u><br>of Devices/PLCs 16              |                        |
| No. Device Name Settings                                              | Add Indirect<br>Device |
| 1 PLC1 International Node Name (or) Address= ,Use Tcp/lp=ON,Node IP A | 5                      |

#### Device Setting

To display the [Individual Device Settings] dialog box, from [Device-Specific Settings] in the [Device/PLC] window, select the External Device and click [Settings] III . To connect multiple External Devices, from [Device-Specific Settings] in the [Device/PLC] window, click [Add Device] to add another External Device.

| Node Name (or) Address         ✓ Use Tcp/lp         IP Address         Port No.         11740         ↓         ↓         ↓         ↓         ↓         ↓         ↓         ↓         ↓         ↓         ↓         ↓         ↓         ↓         ↓         ↓         ↓         ↓         ↓         ↓         ↓         ↓         ↓         ↓         ↓         ↓         ↓         ↓         ↓         ↓         ↓         ↓         ↓         ↓         ↓         ↓         ↓         ↓         ↓         ↓         ↓         ↓         ↓         ↓         ↓         ↓         ↓         ↓         ↓         ↓                                                                                                    | PLC Settings                                                                  |                       |              |            |
|----------------------------------------------------------------------------------------------------|-------------------------------------------------------------------------------|-----------------------|--------------|------------|
| ✓ Use Tcp/lp       IP Address       192. 168. 0. 1         Port No.       11740       ♀         Ouse User Management       ♀         User       ♀         Password       ∞         Gateway Settings       ○         Connect via Gateway       ○         IP Address       0. 0. 0         Port No.       1217         Tag Data       ○         ✓ Use Tag Data       ✓         TagData01       ✓         New       Edit         Word Order       Ouble Word word order         High word first(H/L)       ✓         ote:       he total number of variables and array elements allowed to be accessed in Nova flace.                                                                                                    | Node Name (or) Address                                                        |                       |              |            |
| IP Address       192. 168. 0. 1         Port No.       11740         Use User Management         User         Password         Sateway Settings         Connect via Gateway         IP Address         0.0.0.0         Port No.         1217         \$         Tag Data         Quse Tag Data         TagData01         New         Edit         Nord Order         Double Word word order         High word first(H/L)         ote:         he total number of variables and array elements allowed to be accessed in Normal first (Houting a fibre conting of this controp of the conting of this controp of the conting of the conting of the                                                                                                    | Use Tcp/lp                                                                    |                       |              |            |
| Port No. 11740   Port No. 11740  Use User Management User Password  Gateway Settings Connect via Gateway IP Address O. O. O. O Port No. 1217  Tag Data Port No. 1217  Tag Data Vuse Tag Data TagData01  New Edit Nord Order Double Word word order High word first(H/L)  ote: he total number of variables and array elements allowed to be accessed in Newere Picture of the openner during the power lower lower                                              | IP Address                                                                    | 192. 168.             | 0. 1         |            |
| Use User Management User Password  Gateway Settings Connect via Gateway IP Address O.O.O.O. Port No. 1217  Tag Data Port No. 1217  Consect Part of the accessed in Word first (H/L)  ote: Topson Port Variables and array elements allowed to be accessed in Newson Picture of the accessed in bound to be accessed in                                                                                                    | Port No.                                                                      | 11740                 | -            |            |
| User Password  Gateway Settings Connect via Gateway IP Address Port No.  Port No.  Port No.  1217  Tag Data  Use Tag Data TagData01  New Edit  Nord Order Double Word word order High word first(H/L)  ote: he total number of variables and array elements allowed to be accessed in Newser Pierre and the comparised during allowed to be accessed in Newser Pierre allowed to be accessed in                                                                                                    | Use User Manageme                                                             | nt                    |              |            |
| Password       Image: Connect via Gateway         Gateway Settings       Connect via Gateway         IP Address       0.0.0.0         Port No.       1217         Tag Data       Image: Connect via Gateway         J Use Tag Data       Image: Connect via Gateway         Image: Connect via Gateway       Image: Connect via Gateway         IP Address       0.0.0.0         Port No.       1217         Image: Connect via Gateway       Image: Connect via Gateway         Image: Connect via Gateway       Image: Connect via Gateway         Image: Connect via Gateway       Image: Connect via Gateway         Image: Connect via Gateway       Image: Connect via Gateway         Image: Connect via Gateway       Image: Connect via Gateway         Image: Connect via Gateway       Image: Connect via Gateway         Image: Connect via Gateway       Image: Connect via Gateway         Image: Connect via Gateway       Image: Connect via Gateway         Image: Connect via Gateway       Image: Connect via Gateway         Image: Connect via Gateway       Image: Connect via Gateway         Image: Connect via Gateway       Image: Connect via Gateway         Image: Connect via Gateway       Image: Connect via Gateway         Image: Connect via Gateway       Image: Connect via Gatewa                                                                                                    | User                                                                          |                       |              |            |
| Gateway Settings                                                                                                    | Password                                                                      |                       |              | $\odot$    |
| Connect via Gateway     IP Address     O.O.O.O.     Port No.     1217          Port No.     1217                                                                                                    | Gateway Settings                                                              |                       |              |            |
| IP Address 0. 0. 0. 0<br>Port No. 1217 ↓<br>Tag Data<br>☐ Use Tag Data<br>☐ Use Tag Data<br>☐ Use Tag Data<br>☐ Wew Edit<br>New Edit<br>Nord Order<br>Double Word word order High word first(H/L) ↓<br>tote:<br>he total number of variables and array elements allowed to be accessed in<br>Norder Landow of the common during the common during the common of the common during the common of the common of the common during the common of the common during the common of the common during the common during the common during the common of the common during the common during the common of the common during the common during the common of the common during the common during                       | Connect via Gat                                                               | eway                  |              |            |
| Port No. 1217   Tag Data Use Tag Data Use Tag Data TagData01  New Edit Nord Order Double Word word order High word first(H/L)  ote: he total number of variables and array elements allowed to be accessed in Newsere River during of the sements allowed to be accessed in Newsere River during of the sements allowed to be accessed in                                                                                                    | IP Address                                                                    | 0. 0.                 | 0. 0         |            |
| Tag Data<br>J Use Tag Data<br>TagData01<br>New Edit<br>Nord Order<br>Double Word word order High word first(H/L)<br>ote:<br>he total number of variables and array elements allowed to be accessed in<br>Norder Array elements allowed to be accessed in<br>Norder Array elements allowed to be accessed in<br>Nor | Port No.                                                                      | 1217                  | *            |            |
| Use Tag Data TagData01 Vew Edit Nord Order Double Word word order High word first(H/L) v ote: he total number of variables and array elements allowed to be accessed in Nord Process Prior the accessed in the second during alwayd to be accessed in the total number of variables and array elements allowed to be accessed in                                                                                                    | Tag Data                                                                      |                       |              |            |
| TagData01<br>New Edit<br>Nord Order<br>Double Word word order High word first(H/L)<br>ote:<br>the total number of variables and array elements allowed to be accessed in<br>the total number of variables and array elements allowed to be accessed in                                                                                                    | 🖉 Use Tag Data                                                                |                       |              |            |
| New         Edit           Word Order         Double Word word order         High word first(H/L)         ✓           ote:         the total number of variables and array elements allowed to be accessed in Norder Park to the scenes Risk to the scenes of the scenes of the scenes of the scenes of the scenes of the scenes of the scenes of the scenes of the scenes of the scenes of the scene of the scenes of the scenes of the sce                                                                                                    | TagData01                                                                     |                       |              | ~          |
| Word Order         Double Word word order         High word first(H/L)         ✓           ote:                                                                                                    |                                                                               | New                   |              | Edit       |
| Double Word word order High word first(H/L)<br>ote:<br>he total number of variables and array elements allowed to be accessed in<br>Vaccas Pichts" acting of the consisted during should be \$0.000 or loss                                                                                                    | Word Order                                                                    |                       |              |            |
| ote:<br>he total number of variables and array elements allowed to be accessed in<br>Naccon Bindus" acting of the connected dovice should be \$0,000 or lose                                                                                                    | Double Word word order                                                        | High word first(H/L)  |              | $\sim$     |
|                                                                                                    | ote:<br>he total number of variables and<br>Picture of the setting of the set | nd array elements all | owed to be a | ccessed in |

#### NOTE

- When using a gateway, select the [Connect via Gateway] check box and set the gateway's IP address and port number.
- While using a display unit other than IPC, PC/AT compatible machine, or SP5000 Series Open Box and the gateway restarts, communication may not be restored. If that happens, restart the display unit.
- Use the programming software for the External Device to check the gateway's node name, node address and IP address.
- Check with a network administrator about IP address. Do not set the duplicate IP address in the same network.
- Set up the External Device's IP address and Port Number in the [Individual Device Settings] dialog box.
- Set up the Display's IP address in offline mode.

# Settings of External Device

Use the programming software for the External Device to define its communication settings. Please refer to the manual of the External Device for more details.

- 1 Create a project in the programming software.
- **2** From the [Devices] tree view double-click [Device].
- **3** Click [Scan network] to find the External Device.

```
NOTE
```

• To search for External Devices, the External Device must be on the same network as the host. For information, refer to the manual of the External Device.

- 4 Select the External Device, and click [OK].
- 5 Click [PLC Parameters] and set up the communication port as follows.

| Setup Items           | Setup Description |
|-----------------------|-------------------|
| IP Address            | 192.168.0.1       |
| Subnet Mask           | 255.255.255.0     |
| Change IP information | Yes               |

NOTE

• ETH1, ETH2, and ETH3 cannot be set to the same network.

• When changing the IP address, set [Change IP information] to [Yes].

- 6 From the [Online] menu select [Login], and log in to the External Device.
- 7 Download the project and restart the External Device.

# 3.3 Setting Example 3

Settings of GP-Pro EX

Communication Settings

To display the setup screen, from the [Project] menu, point to [System Settings] and select [Device/PLC].

| Device/PLC 1                                                                            |  |
|-----------------------------------------------------------------------------------------|--|
| Summary Change Device/PLC                                                               |  |
| Manufacturer CoDeSys Automation Alliance Series CoDeSys V3 Ethernet Port Ethernet (TCP) |  |
| Text Data Mode 2 Change                                                                 |  |
| Communication Settings                                                                  |  |
| Port No. 1024 🗮 🔽 Auto                                                                  |  |
| Timeout 10 (sec)                                                                        |  |
| Retry 0 💼                                                                               |  |
| Wait To Send 0 👘 (ms) Default                                                           |  |
|                                                                                         |  |
| Device-Specific Settings                                                                |  |
| Allowable Number <u>Add Device</u><br>of Devices/PLCs 16                                |  |
| No. Device Name Settings Device                                                         |  |
| 1 PLC1 IN Node Name (or) Address=NodeName,Use Tcp/Ip=OFI                                |  |

#### Device Setting

To display the [Individual Device Settings] dialog box, from [Device-Specific Settings] in the [Device/PLC] window, select the External Device and click [Settings] III . To connect multiple External Devices, from [Device-Specific Settings] in the [Device/PLC] window, click [Add Device] to add another External Device.

| LC Settings                            |                           |                     |
|----------------------------------------|---------------------------|---------------------|
| Node Name (or) Address                 | NodeName                  |                     |
| Use Tcp/Ip                             |                           |                     |
| IP Address                             | 0. 0. 0.                  | 0                   |
| Port No.                               | 11740                     |                     |
| Use User Manageme                      | nt                        |                     |
| User                                   |                           |                     |
| Password                               |                           | Ø                   |
| ateway Settings                        |                           |                     |
| Connect via Ga                         | teway                     |                     |
| IP Address                             | 0. 0. 0.                  | 0                   |
| Port No.                               | 1217                      | A V                 |
| ag Data                                |                           |                     |
| 🛛 Use Tag Data                         |                           |                     |
| TagData01                              |                           | ~                   |
|                                        | New                       | Edit                |
| Vord Order                             |                           |                     |
| Double Word word order                 | High word first(H/L)      | ~                   |
| ote:<br>ne total number of variables a | nd array elements allowed | I to be accessed in |

#### NOTE

- When using a gateway, select the [Connect via Gateway] check box and set the gateway's IP address and port number.
- While using a display unit other than IPC, PC/AT compatible machine, or SP5000 Series Open Box and the gateway restarts, communication may not be restored. If that happens, restart the display unit.
- Use the programming software for the External Device to check the gateway's node name, node address and IP address.
- Check with a network administrator about IP address. Do not set the duplicate IP address in the same network.
- In the [Node Name (or) Address] field, set the device name of the External Device. You cannot use the IP address for communication.
- Set up the Display's IP address in offline mode.

# Settings of External Device

Use the programming software for the External Device to define its communication settings. Please refer to the manual of the External Device for more details.

- 1 In the programming software, create a project.
- 2 From the [View] menu, select [Navigators]-[Devices tree].
- **3** From the [Devices tree], double-click the [MyController].
- 4 Click [Controller selection].
- 5 Right-click the External Device, and select [Change device name].
- 6 Input the [Device name].

| NOTE | • The setting of Device name have to be identical to that of GP-Pro EX. |  |
|------|-------------------------------------------------------------------------|--|
|      |                                                                         |  |

7 Click [OK].

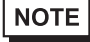

• When communicating with GP-Pro EX, set the Device name for the External Device. IP addresses cannot be used for communication.

# 3.4 Setting Example 4

Settings of GP-Pro EX

Communication Settings

To display the setup screen, from the [Project] menu, point to [System Settings] and select [Device/PLC].

| Device/PLC 1                                                                            |  |
|-----------------------------------------------------------------------------------------|--|
| Summary Change Device/PLC                                                               |  |
| Manufacturer CoDeSys Automation Alliance Series CoDeSys V3 Ethernet Port Ethernet (TCP) |  |
| Text Data Mode 2 Change                                                                 |  |
| Communication Settings                                                                  |  |
| Port No. 1024 🗮 🔽 Auto                                                                  |  |
| Timeout 10 (sec)                                                                        |  |
| Retry 0 💼                                                                               |  |
| Wait To Send 0 👘 (ms) Default                                                           |  |
|                                                                                         |  |
| Device-Specific Settings                                                                |  |
| Allowable Number <u>Add Device</u><br>of Devices/PLCs 16                                |  |
| No. Device Name Settings Device                                                         |  |
| 1 PLC1 IN Node Name (or) Address=NodeName,Use Tcp/Ip=OFI                                |  |

#### Device Setting

To display the [Individual Device Settings] dialog box, from [Device-Specific Settings] in the [Device/PLC] window, select the External Device and click [Settings] III . To connect multiple External Devices, from [Device-Specific Settings] in the [Device/PLC] window, click [Add Device] to add another External Device.

| 0.              | 0. 0.                       | 0                                          |                                                              |
|-----------------|-----------------------------|--------------------------------------------|--------------------------------------------------------------|
| 0.              | 0. 0.                       | 0                                          |                                                              |
| 0.              | 0. 0.                       | 0                                          |                                                              |
| 11740           |                             | A<br>V                                     |                                                              |
| t               |                             |                                            |                                                              |
|                 |                             |                                            |                                                              |
|                 |                             |                                            |                                                              |
|                 |                             |                                            | $\bigcirc$                                                   |
|                 |                             |                                            |                                                              |
| way             |                             |                                            |                                                              |
| 0.              | 0. 0.                       | 0                                          |                                                              |
| 1217            |                             | A<br>V                                     |                                                              |
|                 |                             |                                            |                                                              |
|                 |                             |                                            |                                                              |
|                 |                             |                                            | ~                                                            |
|                 | New                         |                                            | Edit                                                         |
|                 |                             |                                            |                                                              |
| High word first | t(H/L)                      |                                            | $\sim$                                                       |
| l arrav eleme   | nts allowed                 | to be ar                                   |                                                              |
|                 | way 0. 1217 High word first | Way O. O. O. 1217 New High word first(H/L) | way<br>0. 0. 0. 0<br>1217   ↓<br>New<br>High word first(H/L) |

#### NOTE

- When using a gateway, select the [Connect via Gateway] check box and set the gateway's IP address and port number.
- While using a display unit other than IPC, PC/AT compatible machine, or SP5000 Series Open Box and the gateway restarts, communication may not be restored. If that happens, restart the display unit.
- Use the programming software for the External Device to check the gateway's node name, node address and IP address.
- Check with a network administrator about IP address. Do not set the duplicate IP address in the same network.
- Set up the External Device's IP address and Port Number in the [Individual Device Settings] dialog box.
- Set up the Display's IP address in offline mode.

# Settings of External Device

Use the programming software for the External Device to define its communication settings. Please refer to the manual of the External Device for more details.

- 1 In the programming software, create a project.
- 2 From the [View] menu, select [Navigators]-[Devices tree].
- **3** From the [Devices tree], double-click the [MyController].
- 4 Click [Controller selection].
- 5 Right-click the External Device, and select [Change device name].
- 6 Input the [Device name].

• The setting of Device name have to be identical to that of GP-Pro EX.

7 Click [OK].

# 4 Setup Items

Set communication settings of the Display with GP-Pro EX or in offline mode of the Display.

The setting of each parameter must be identical to that of External Device.

"3 Communication Settings" (page 7)

NOTE

• Set the Display's IP address in off-line mode.

Cf. Maintenance/Troubleshooting Guide "Ethernet Settings"

# 4.1 Setup Items in GP-Pro EX

#### Communication Settings

To display the setup screen, from the [Project] menu, point to [System Settings] and select [Device/PLC].

| Device/PLC 1                        |                                                    |                        |
|-------------------------------------|----------------------------------------------------|------------------------|
| Summary                             |                                                    | Change Device/PLC      |
| Manufacturer CoDeS                  | Sys Automation Alliance Series CoDeSys V3 Ethernet | Port Ethernet (TCP)    |
| Text Data Mode                      | 2 Change                                           |                        |
| Communication Settings              |                                                    |                        |
| Port No.                            | 1024 🚔 🗹 Auto                                      |                        |
| Timeout                             | 10 芸 (sec)                                         |                        |
| Retry                               | 0                                                  |                        |
| Wait To Send                        | 0 (ms) Default                                     |                        |
|                                     |                                                    |                        |
| Device-Specific Settings            |                                                    |                        |
| Allowable Number<br>of Devices/PLCs | Add Device<br>16                                   |                        |
| No. Device Name                     | Settings                                           | Add Indirect<br>Device |
| 👗 1 PLC1                            | Node Name (or) Address=NodeName,Use Tcp/Ip=OFI     | 5                      |

| Setup Items  | Setup Description                                                                                                    |
|--------------|----------------------------------------------------------------------------------------------------|
| Port No.     | Displays the port number of the Display, from 1024 to 65535.<br>The port number is set automatically.                                      |
| Timeout      | Time (in seconds) that the Display waits for a response from the External Device, from 1 to 127.                                           |
| Retry        | Number of times, from 0 to 255, the Display will re-transmit a command when it does not receive a response from the External Device.       |
| Wait To Send | Amount of time, from 0 to 255 milliseconds, the Display waits after receiving a communication packet before transmitting the next command. |
|              | Refer to the GP-Pro EX Reference Manual for information on Indirect Devices.                                                               |
| Cf           | GP-Pro FX Reference Manual "Changing the Device/PLC at Runtime (Indirect                                                                   |

Cf. GP-Pro EX Reference Manual "Changing the Device/PLC at Runtime (Indi Device)"

#### Device Setting

To display the [Individual Device Settings] dialog box, from [Device-Specific Settings] in the [Device/PLC] window, select the external device and click [Settings]

To connect multiple External Devices, from [Device-Specific Settings] in the [Device/PLC] window, click [Add Device] to add another External Device.

| LC Settings            |                      |         |
|------------------------|----------------------|---------|
| Node Name (or) Address | NodeName             |         |
| Use Tcp/lp             |                      |         |
| IP Address             | 0. 0. 0. 0           |         |
|                        | 117/0                |         |
| Port No.               | ▼ T1/40              |         |
| Use User Manageme      | ent                  |         |
| User                   |                      |         |
| Password               |                      | $\odot$ |
| ateway Settings        |                      |         |
| Connect via Ga         | teway                |         |
| IP Address             | 0. 0. 0. 0           |         |
| Port No.               | 1217                 |         |
| ag Data                |                      |         |
| 🛛 Use Tag Data         |                      |         |
| TagData01              |                      | ~       |
|                        | New                  | Edit    |
| Vord Order             |                      |         |
| Double Word word order | High word first(H/L) | $\sim$  |
| ote:                   |                      |         |

|            | Setup Items         | Setup Description                                                                                                    |
|------------|---------------------|----------------------------------------------------------------------------------------------------|
| Nod<br>Add | e Name (or)<br>ress | Enter the node name or node address of the connected External Device. When you enter the node name or node number, settings such as the IP address become unnecessary. |
| Use        | Тср/Ір              | Select this check box to specify the External Device's IP address and port number.                                                                                     |
|            | IP Address          | Set the External Device's IP address.           NOTE           • Check with a network administrator about IP address. Do not set the duplicate IP address.             |
|            | Port No.            | Enter the External Device's port number.                                                                                                    |
| Use<br>Mar | User<br>agement     | Select this check box when the connected External Device performs user management.                                                                                     |
|            | User                | Enter the user name.                                                                                                    |
|            | Password            | Enter the password.                                                                                                    |

|                        | Setup Items | Setup Description                                                                                                    |
|------------------------|-------------|----------------------------------------------------------------------------------------------------|
| Connect via Gateway    |             | When using a gateway, select this check box.                                                                                                    |
|                        | IP Address  | Set the gateway's IP address.          NOTE         • Check with a network administrator about IP address. Do not set the duplicate IP address.                                          |
|                        | Port No.    | Enter the gateway's port number.                                                                                                    |
| Use Tag Data           |             | Select this check box.<br>Click [New], and import the tag data to use.<br>☞ " ■ Importing Tag File" (page 28)                                                                            |
| Double Word word order |             | Select the data storage order of word units for 32-bit data.<br>When most significant word is first: High word first (H/L)<br>When least significant word is first: Low word first (L/H) |

# 4.2 Setup Items in Offline Mode

#### NOTE

- Please refer to Maintenance/Troubleshooting Guide for more information on how to enter offline mode or about operation.
  - Cf. Maintenance/Troubleshooting Guide "Offline Mode"
  - The number of the setup items to be displayed for 1 page in the offline mode depends on the Display in use. Please refer to the Reference manual for details.

### Communication Settings

To display the setting screen, touch [Device/PLC Settings] from [Peripheral Settings] in offline mode. Touch the External Device you want to set from the displayed list.

| Comm.           | Device                                  |              | -     |                        |
|-----------------|-----------------------------------------|--------------|-------|------------------------|
|                 |                                         |              | -     |                        |
| CoDeSys V3 Ethe | rnet                                    |              | [TCP] | Page 1/1               |
|                 |                                         |              |       |                        |
|                 | Port No.                                | Auto<br>1024 |       |                        |
|                 | Timeout(s)<br>Retry<br>Wait To Send(ms) | 10<br>0<br>0 |       |                        |
|                 |                                         |              |       |                        |
|                 |                                         |              |       |                        |
|                 |                                         |              |       |                        |
| 1               | Exit                                    |              | Back  | 2013/04/03<br>16:57:22 |

| Setup Items  | Setup Description                                                                                                    |
|--------------|----------------------------------------------------------------------------------------------------|
| Port No.     | Displays the port number of the Display, from 1024 to 65535.<br>The port number is set automatically.                                      |
| Timeout      | Time (in seconds) that the Display waits for a response from the External Device, from 1 to 127.                                           |
| Retry        | Number of times, from 0 to 255, the Display will re-transmit a command when it does not receive a response from the External Device.       |
| Wait To Send | Amount of time, from 0 to 255 milliseconds, the Display waits after receiving a communication packet before transmitting the next command. |

# Device Setting

To display the setting screen, touch [Device/PLC Settings] from [Peripheral Settings]. Touch the External Device you want to set from the displayed list, and touch [Device].

| Comm.                    | Device                                                                                                    |    |                                                                                                    |                        |
|--------------------------|----------------------------------------------------------------------------------------------------|----|----------------------------------------------------------------------------------------------------|------------------------|
| CoDeSys V3 Ethe<br>Devic | rnet<br>e/PLC Name PL<br>Node Address<br>TCP Connection<br>IP Address(Tcp)<br>Tcp Port<br>UserManagement<br>Gateway<br>Gateway IP<br>Gateway Port<br>Double Word word | C1 | [TCP]<br>le Enable<br>0 0<br>11740 ▼ -<br>le Enable<br>le Enable<br>0 0<br>1217 ▼ -<br>d first(H/L) | Page 1/1               |
|                          | Exit                                                                                                    |    | Back                                                                                                | 2022/05/24<br>13:42:54 |

| Setup Items     | Setup Description                                                                                                    |  |  |
|-----------------|----------------------------------------------------------------------------------------------------|--|--|
| Device/PLC Name | Select the External Device to set up. The device name is the name of the External Device defined in GP-Pro EX. The initial value is [PLC1].                               |  |  |
| Node Address    | Displays the node name or node address of the connected External Device.                                                                                                  |  |  |
| TCP Connection  | Select [Enable] to specify the External Device's IP address and port number.<br>When you select [Disable], the [IP Address (Tcp)] and [Tcp Port] properties are disabled. |  |  |
|                 | Set the External Device's IP Address.                                                                                                    |  |  |
| IP Address(Tcp) | NOTE                                                                                                    |  |  |
|                 | Check with a network administrator about IP address. Do not set the duplicate IP address.                                                                                 |  |  |
| Tcp Port        | Enter the External Device's port number.                                                                                                    |  |  |
| UserManagement  | Select [Enable] when the connected External Device performs user management. Use the user name and password set in GP-Pro EX.                                             |  |  |
| -               | ☞ " ◆ Device Setting" (page 20)                                                                                                    |  |  |
| Gateway         | When using a gateway, select [Enable].<br>When you select [Disable], the [Gateway IP] and [Gateway Port] properties are disabled.                                         |  |  |
|                 | Set the gateway's IP address.                                                                                                    |  |  |
| Gateway IP      | NOTE                                                                                                    |  |  |
|                 | Check with a network administrator about IP address. Do not set the duplicate IP address.                                                                                 |  |  |
| Gateway Port    | Enter the gateway's port number.                                                                                                    |  |  |

23

| Setup Items            | Setup Description                                                                                                    |
|------------------------|----------------------------------------------------------------------------------------------------|
| Double Word word order | Display the data storage order of word units for 32-bit data.<br>When most significant word is first: High word first (H/L)<br>When least significant word is first: Low word first (L/H) |

# 5 Supported Devices

Range of supported device addresses is shown in the table below. Please note that the actual supported range of devices varies on the External Device in use. Please check the actual range in the manual for your connected equipment.

You can import tag data from the project created by your programming software.

This address can be specified as system data area.

| Device |          | Bit Address                                                             | Word Address                                                      | 32 bit | Notes  |
|--------|----------|-------------------------------------------------------------------------|-------------------------------------------------------------------|--------|--------|
|        | Single   | <tagname></tagname>                                                     | -                                                                 |        |        |
|        | 1D Array | <tagname>[xl] -<br/><tagname>[xh]</tagname></tagname>                   |                                                                   |        |        |
| BOOL   | 2D Array | <tagmname>[xl,yl] -<br/><tagname>[xh,yh]</tagname></tagmname>           |                                                                   | -      | *1     |
|        | 3D Array | <tagname>[xl,yl,zl] -<br/><tagname>[xh,yh,zh]</tagname></tagname>       |                                                                   |        |        |
|        | Single   | <tagname>.00 -<br/><tagname>.07</tagname></tagname>                     | <tagname></tagname>                                               |        |        |
| BYTE   | 1D Array | <tagname>[xl].00 -<br/><tagname>[xh].07</tagname></tagname>             | <tagname>[xl] -<br/><tagname>[xh]</tagname></tagname>             |        | *1*2   |
| USINT  | 2D Array | <tagname>[xl,yl].00 -<br/><tagname>[xh,yh].07</tagname></tagname>       | <tagname>[xl,yl] -<br/><tagname>[xh,yh]</tagname></tagname>       |        |        |
|        | 3D Array | <tagname>[xl,yl,zl].00 -<br/><tagname>[xh,yh,zh].07</tagname></tagname> | <tagname>[xl,yl,zl] -<br/><tagname>[xh,yh,zh]</tagname></tagname> |        |        |
|        | Single   | <tagname>.00 -<br/><tagname>.15</tagname></tagname>                     | <tagname></tagname>                                               |        |        |
|        | 1D Array | <tagname>[xl].00 -<br/><tagname>[xh].15</tagname></tagname>             | <tagname>[xl] -<br/><tagname>[xh]</tagname></tagname>             | [H/L]  | *1*2*3 |
| WORD   | 2D Array | <tagname>[xl,yl].00 -<br/><tagname>[xh,yh].15</tagname></tagname>       | <tagname>[xl,yl] -<br/><tagname>[xh,yh]</tagname></tagname>       | [L/H]  |        |
|        | 3D Array | <tagname>[xl,yl,zl].00 -<br/><tagname>[xh,yh,zh].15</tagname></tagname> | <tagname>[xl,yl,zl] -<br/><tagname>[xh,yh,zh]</tagname></tagname> |        |        |
|        | Single   | <tagname>.00 -<br/><tagname>.31</tagname></tagname>                     | <tagname></tagname>                                               |        |        |
|        | 1D Array | <tagname>[xl].00 -<br/><tagname>[xh].31</tagname></tagname>             | <tagname>[xl] -<br/><tagname>[xh]</tagname></tagname>             |        | *1*2   |
| DWORD  | 2D Array | <tagname>[xl,yl].00 -<br/><tagname>[xh,yh].31</tagname></tagname>       | <tagname>[xl,yl] -<br/><tagname>[xh,yh]</tagname></tagname>       |        |        |
|        | 3D Array | <tagname>[xl,yl,zl].00 -<br/><tagname>[xh,yh,zh].31</tagname></tagname> | <tagname>[xl,yl,zl] -<br/><tagname>[xh,yh,zh]</tagname></tagname> |        |        |

| Dev         | ice      | Bit Address                                                             | Word Address                                                      | 32 bit | Notes |
|-------------|----------|-------------------------------------------------------------------------|-------------------------------------------------------------------|--------|-------|
|             | Single   |                                                                         | <tagname></tagname>                                               |        |       |
| REAL        | 1D Array |                                                                         | <tagname>[xl] -<br/><tagname>[xh]</tagname></tagname>             | [H/L]  |       |
| TOD         | 2D Array | -                                                                       | <tagname>[xl,yl] -<br/><tagname>[xh,yh]</tagname></tagname>       | [L/H]  | *1*2  |
| DAY         | 3D Array |                                                                         | <tagname>[xl,yl,zl] -<br/><tagname>[xh,yh,zh]</tagname></tagname> |        |       |
|             | Single   |                                                                         | <tagname></tagname>                                               |        |       |
| DATE_AND    | 1D Array |                                                                         | <tagname>[xl] -<br/><tagname>[xh]</tagname></tagname>             |        |       |
| _TIME<br>DT | 2D Array | -                                                                       | <tagname>[xl,yl] -<br/><tagname>[xh,yh]</tagname></tagname>       | -      | *1*4  |
|             | 3D Array |                                                                         | <tagname>[xl,yl,zl] -<br/><tagname>[xh,yh,zh]</tagname></tagname> |        |       |
|             | Single   |                                                                         | <tagname></tagname>                                               |        |       |
|             | 1D Array |                                                                         | <tagname>[xl] -<br/><tagname>[xh]</tagname></tagname>             |        |       |
| STRING      | 2D Array | -                                                                       | <tagname>[xl,yl] -<br/><tagname>[xh,yh]</tagname></tagname>       | -      | *1    |
|             | 3D Array |                                                                         | <tagname>[xl,yl,zl] -<br/><tagname>[xh,yh,zh]</tagname></tagname> |        |       |
|             | Single   | <tagname>.00 -<br/><tagname>.63</tagname></tagname>                     | <tagname></tagname>                                               |        |       |
|             | 1D Array | <tagname>[xl].00 -<br/><tagname>[xh].63</tagname></tagname>             | <tagname>[xl] -<br/><tagname>[xh]</tagname></tagname>             |        | *5    |
| ULINT       | 2D Array | <tagname>[xl,yl].00 -<br/><tagname>[xh,yh].63</tagname></tagname>       | <tagname>[xl,yl] -<br/><tagname>[xh,yh]</tagname></tagname>       | -      |       |
|             | 3D Array | <tagname>[xl,yl,zl].00 -<br/><tagname>[xh,yh,zh].63</tagname></tagname> | <tagname>[xl,yl,zl] -<br/><tagname>[xh,yh,zh]</tagname></tagname> |        |       |
|             | Single   |                                                                         | <tagname></tagname>                                               |        |       |
|             | 1D Array |                                                                         | <tagname>[xl] -<br/><tagname>[xh]</tagname></tagname>             |        |       |
| LREAL       | 2D Array | -                                                                       | <tagname>[xl,yl] -<br/><tagname>[xh,yh]</tagname></tagname>       | -      | *5    |
|             | 3D Array |                                                                         | <tagname>[xl,yl,zl] -<br/><tagname>[xh,yh,zh]</tagname></tagname> |        |       |
|             | Single   |                                                                         | <tagname></tagname>                                               |        |       |
|             | 1D Array |                                                                         | <tagname>[xl] -<br/><tagname>[xh]</tagname></tagname>             |        |       |
| LTIME       | 2D Array | -                                                                       | <tagname>[xl,yl] -<br/><tagname>[xh,yh]</tagname></tagname>       | -      | *5    |
|             | 3D Array |                                                                         | <tagname>[xl,yl,zl] -<br/><tagname>[xh,yh,zh]</tagname></tagname> |        |       |

| Dev     | ice      | Bit Address | Word Address                                                      | 32 bit | Notes |
|---------|----------|-------------|-------------------------------------------------------------------|--------|-------|
|         | Single   |             | <tagname></tagname>                                               |        |       |
|         | 1D Array |             | <tagname>[xl] -<br/><tagname>[xh]</tagname></tagname>             |        |       |
| WSTRING | 2D Array | -           | <tagname>[xl,yl] -<br/><tagname>[xh,yh]</tagname></tagname>       | -      | *6    |
|         | 3D Array |             | <tagname>[xl,yl,zl] -<br/><tagname>[xh,yh,zh]</tagname></tagname> |        |       |

\*1 <TAGNAME>: When referring to structures, the TagName includes the structure name. The maximum number of characters for the Tag Name is 255, which includes delimiters and elements. Example)

| BOOL type single symbol                      | "BOOLSYMBOL"          |
|----------------------------------------------|-----------------------|
| BOOL type 1D Array                           | "BOOL1D[10]           |
| WORD type 2D Array                           | "WORD2D[10,10]        |
| UDINT type 3D Array                          | "UDINT3D[0,1,2]       |
| STRING in User Defined Structure [STRUCT001] | "STRUCT001.STRINGSYM" |

- \*2 Set the data storage order of word units for 32-bit data in the Device Setting dialog box.
- \*3 Initially, 16 words of items are selected for the system data area. When selecting less than 16 words, set up a tag array with more than 16 words, allocate it to the system data area, and select the items.
- \*4 64-bit data type on the Display, 32-bit data type on the External Device.
- \*5 64-bit data type on the External Device, 32-bit data type on the Display. (The Display uses just the bottom 4 bytes and the top 4 bytes are ignored.)
   When a bit is specified, normal writing cannot be performed for 31-bit to 63-bit.
- \*6 Tag data can be imported. Do not use it, however, since it is the data type which is not supported by the Display.

| IMPORTANT | When connecting with EHV+ Series, arrays cannot be used for the Display.                   |
|-----------|--------------------------------------------------------------------------------------------|
|           |                                                                                            |
| NOTE      | • Sub-Scope is shown on the Display as 'Scope'\$'Sub-Scope'. ('\$' is delimiter)           |
|           | • When importing ENUM data types, the member name is converted to ENUM0. The value "0"     |
|           | is assigned to ENUM0.                                                                      |
|           | Naming rules for the Tag Name, Data type name and Scope name are as follows:               |
|           | Special characters are not allowed.                                                        |
|           | • Consecutive underscore '_' are not allowed.                                              |
|           | • You cannot start names with any of the following text:                                   |
|           | LS, USR, SCR, PRT                                                                          |
|           | Maximum 255 characters.                                                                    |
|           | • Imported BIT type variables are converted to BOOL devices. To import BIT type variables, |
|           | you need to output a symbol file from the configuration software for CoDeSys Runtime       |
|           | version 3.5 SP6 or later.                                                                  |
|           | Please refer to the GP-Pro EX Reference Manual on the system data area.                    |
|           | Cf. GP-Pro EX Reference Manual "LS Area (Direct Access Method Area)"                       |
|           | • Please refer to the precautions on manual notation for icons in the table.               |
|           | "Manual Symbols and Terminology"                                                           |

# Importing Tag File

- ♦ 3S-Smart Software Solutions, Lenze Vertrieb, Hitachi Industrial Equipment Systems EHV+ Series
- 1 Use the programming software to create symbols.
- 2 In the [Devices] tree view, right-click [Application].
- **3** From the menu select [Add Object]-[Symbol configuration].
- **4** Move symbols you want to use on the Display to the [Selected variables] area.
- 5 Build the project and download to the External Device. Symbol data (xml file) is created when downloading.
- 6 In GP-Pro EX, display the [Individual Device Settings] dialog box and select the [Use Tag Data] check box.

| ≨ Individual Device Settings                                                        |                          |                    |                   |                   |                                        | ×  |
|-------------------------------------------------------------------------------------|--------------------------|--------------------|-------------------|-------------------|----------------------------------------|----|
| PLC1                                                                                |                          |                    |                   |                   |                                        |    |
| PLC Settings                                                                        |                          |                    |                   |                   |                                        |    |
| Node Name (or) Address                                                              |                          |                    |                   |                   |                                        | 1  |
| Use Tco/lo                                                                          |                          |                    |                   |                   |                                        |    |
| IP Address                                                                          | 0.                       | 0.                 | 0.                | 0                 |                                        |    |
|                                                                                     | 11740                    |                    |                   |                   |                                        |    |
| Port No.                                                                            | 11/40                    |                    |                   | Ŧ                 |                                        |    |
| Use User Management                                                                 |                          |                    |                   |                   |                                        |    |
| User                                                                                |                          |                    |                   |                   |                                        |    |
| Password                                                                            |                          |                    |                   |                   | $\odot$                                |    |
| Gateway Settings                                                                    |                          |                    |                   |                   |                                        |    |
| Connect via Gatew                                                                   | ау                       |                    |                   |                   |                                        |    |
| IP Address                                                                          | 0.                       | 0.                 | 0.                | 0                 |                                        |    |
| Port No.                                                                            | 1217                     |                    |                   | *                 |                                        |    |
| Tag Data                                                                            |                          |                    |                   |                   |                                        |    |
| 🗹 Use Tag Data                                                                      |                          |                    |                   |                   |                                        |    |
|                                                                                     |                          |                    |                   |                   | $\sim$                                 |    |
|                                                                                     |                          | New                |                   |                   | Edit                                   |    |
| Word Order                                                                          |                          |                    |                   | _                 |                                        |    |
| Double Word word order H                                                            | ligh word fi             | rst(H/L            | )                 |                   | $\sim$                                 |    |
| Note:<br>The total number of variables and a<br>"Access Rights" setting of the conn | array elem<br>ected devi | ients a<br>ice sho | llowed<br>ould be | to be a<br>60,000 | accessed in t<br>) or less.<br>Default | he |
|                                                                                     |                          |                    | OK (O)            |                   | Cancel                                 |    |

7 Click [New] to display the [Tag List] window.

| l <b>ist</b><br>)ata Name Tagl | Data01            |              |                     |             |
|--------------------------------|-------------------|--------------|---------------------|-------------|
| a type <all></all>             |                   |              | ▼ Usage <all></all> | ▼ Update    |
| ag Data type                   | Scope Data type   |              |                     |             |
|                                |                   |              |                     |             |
|                                |                   |              |                     |             |
|                                |                   |              |                     |             |
|                                |                   |              |                     |             |
|                                |                   |              |                     |             |
|                                |                   |              |                     |             |
|                                |                   |              |                     |             |
| Import                         | Export Expand All | Collapse All | Add                 | Edit Delete |
|                                |                   |              |                     | OK Cancel   |

# 8 Click [Import].

| Tag Import Select File |                                                |                     |                            | Browse       |
|------------------------|------------------------------------------------|---------------------|----------------------------|--------------|
| Tag Data               | type Scope                                     |                     |                            | 1            |
| Name                   | Data type                                      |                     |                            |              |
|                        |                                                |                     |                            |              |
|                        |                                                |                     |                            |              |
|                        |                                                |                     |                            |              |
|                        |                                                |                     |                            |              |
|                        |                                                |                     |                            |              |
|                        |                                                |                     | Select Unselect Select All | Unselect All |
| 🔽 Log File             | C:¥Documents and Settings¥Apex#My Documents¥20 | D130416-164156.html | Browse Filter              | Clear Filter |
|                        |                                                |                     | ОК                         | Cancel       |

9 From [Select File] click [Browse..], and select the symbol data (xml file).

| Tag Impor<br>Select File | t<br>C:¥Documents and | d Setting\$¥Apex¥デスクトップ¥code  | sys弹資料¥SoftPLC001.DevTest001.4 | App.xml                                     | Browse                                 |
|--------------------------|-----------------------|-------------------------------|--------------------------------|---------------------------------------------|----------------------------------------|
| Tag Da                   | ata type   Scope      |                               |                                |                                             |                                        |
| Name                     |                       | Data type                     |                                |                                             | <u> </u>                               |
| A                        | .pp\$GLOBALVAR        |                               |                                |                                             |                                        |
|                          | G_BOOL                | BOOL                          |                                |                                             |                                        |
|                          | G_BYTE                | BYTE                          |                                |                                             |                                        |
|                          | G_DATE                | DATE                          |                                |                                             |                                        |
|                          | G_DATEANDTI           | DATE_AND_TIME                 |                                |                                             |                                        |
|                          | G_DINT                | DINT                          |                                |                                             |                                        |
|                          | G_DT                  | DATE_AND_TIME                 |                                |                                             |                                        |
|                          | G_DWORD               | DWORD                         |                                |                                             |                                        |
|                          | G_INT                 | INT                           |                                |                                             |                                        |
|                          | G_LINT                | LINT                          |                                |                                             |                                        |
|                          | G_LREAL               | LREAL                         |                                |                                             |                                        |
|                          | G_LTIME               | LTIME                         |                                |                                             |                                        |
|                          | G_LWORD               | LWORD                         |                                |                                             |                                        |
|                          | G_REAL                | REAL                          |                                |                                             |                                        |
|                          | G SINT                | SINT                          |                                |                                             | <u> </u>                               |
| Log File                 | C#Documents a         | nd Setting:¥Ape:¥My Documents | 420130416-164156.html          | Select Unselect Select All Browse Filter OK | Unselect All<br>Clear Filter<br>Cancel |

 $10\,$  Select the symbols you want to import, and click [OK].

| Tag List Tag Data Name TagData01 |                   |          |                   |          |         |
|----------------------------------|-------------------|----------|-------------------|----------|---------|
| Data type <all></all>            |                   | <u>•</u> | Usage <all></all> | <b>_</b> | Update  |
| Name                             | Data type         |          |                   |          |         |
| App\$GLOBALVAR                   |                   |          |                   |          |         |
| App\$HMISYS     App\$HMISYS      |                   |          |                   |          |         |
|                                  |                   |          |                   |          |         |
|                                  |                   |          |                   |          |         |
|                                  |                   |          |                   |          |         |
|                                  |                   |          |                   |          |         |
|                                  |                   |          |                   |          |         |
|                                  |                   |          |                   |          |         |
|                                  |                   |          |                   |          |         |
|                                  |                   |          |                   |          |         |
|                                  |                   |          |                   |          |         |
|                                  |                   |          |                   |          |         |
|                                  |                   |          |                   |          |         |
|                                  |                   |          |                   |          |         |
|                                  |                   |          |                   |          |         |
| Import Export                    | Expand All Collap | se All   | Add 1             | Edit     | Dielete |
|                                  |                   |          |                   |          | e chore |
|                                  |                   |          |                   |          |         |
|                                  |                   |          |                   | OK       | Cancel  |
|                                  |                   |          |                   |          | 1       |

• Please refer to "Using Device/PLC Tags" of the GP-Pro EX Reference Manual for the importing tag.

- Hitachi Industrial Equipment Systems HX Series
- 1 In the programming software, create symbols in PLC\_PRG.
- 2 From the [Devices] tree view, right-click [Application].
- **3** From the menu select [Add Object]-[Symbol configuration].
- 4 Select the check box of symbols that will be used on the display unit.
- 5 Build the project and download to the External Device. A symbol data file (xml file) is created at download.
- 6 In GP-Pro EX, from the [Individual Device Settings] dialog box, select the [Use tag data] check box.

| Individual Device Settings                                                       |                             |         |                              |                |                                          | ×           |
|----------------------------------------------------------------------------------|-----------------------------|---------|------------------------------|----------------|------------------------------------------|-------------|
| LC1                                                                              |                             |         |                              |                |                                          |             |
| PLC Settings                                                                     |                             |         |                              |                |                                          |             |
| Node Name (or) Address                                                           |                             |         |                              |                |                                          |             |
|                                                                                  |                             |         |                              |                |                                          |             |
|                                                                                  | 0.                          | 0.      | 0.                           | 0              |                                          |             |
| II Address                                                                       |                             |         |                              |                |                                          |             |
| Port No.                                                                         | 11740                       |         |                              | Ŧ              |                                          |             |
| Use User Management                                                              |                             |         |                              |                |                                          |             |
| User                                                                             |                             |         |                              |                |                                          |             |
| Password                                                                         |                             |         |                              |                | ¢                                        | >           |
| Gateway Settings                                                                 |                             |         |                              |                |                                          |             |
| Connect via Gate                                                                 | way                         |         |                              |                |                                          |             |
| IP Address                                                                       | 0.                          | 0.      | 0.                           | 0              |                                          |             |
| Port No.                                                                         | 1217                        |         |                              | ×              |                                          |             |
| Tag Data                                                                         |                             |         |                              |                |                                          |             |
| 🗸 Use Tag Data                                                                   |                             |         |                              |                |                                          |             |
|                                                                                  |                             |         |                              |                |                                          | $\sim$      |
|                                                                                  |                             | New     | /                            |                |                                          |             |
| Word Order                                                                       |                             |         |                              |                |                                          |             |
| Double Word word order                                                           | High word f                 | rst(H/l | _)                           |                | ~                                        |             |
| Note:<br>The total number of variables and<br>"Access Rights" setting of the cor | d array elen<br>inected dev | ice sh  | allowed<br>ould be<br>OK (O) | to be<br>60,00 | accessed<br>) or less.<br>Defaul<br>Canc | in the<br>t |

7 Click [New] to display the [Tag List] window.

| l <b>ist</b><br>)ata Name Tagl | Data01            |              |                     |             |
|--------------------------------|-------------------|--------------|---------------------|-------------|
| a type <all></all>             |                   |              | ▼ Usage <all></all> | ▼ Update    |
| ag Data type                   | Scope Data type   |              |                     |             |
|                                |                   |              |                     |             |
|                                |                   |              |                     |             |
|                                |                   |              |                     |             |
|                                |                   |              |                     |             |
|                                |                   |              |                     |             |
|                                |                   |              |                     |             |
|                                |                   |              |                     |             |
| Import                         | Export Expand All | Collapse All | Add                 | Edit Delete |
|                                |                   |              |                     | OK Cancel   |

# 8 Click [Import].

| Tag Import Select File   |                                  |                            | Browse                                                             |
|--------------------------|----------------------------------|----------------------------|--------------------------------------------------------------------|
| Tag Data type So<br>Name | ope                              |                            |                                                                    |
|                          |                                  |                            |                                                                    |
|                          |                                  |                            |                                                                    |
|                          |                                  |                            |                                                                    |
|                          |                                  |                            |                                                                    |
|                          |                                  |                            |                                                                    |
| ☑ Log File C.¥Doc        | uments and Settings¥Apex#My Docu | ments¥20130416-164156.html | Select Unselect Select All Unselect All Browse Filter Clear Filter |
|                          |                                  |                            | OK Cancel                                                          |

9 From [Select File] click [Browse..], and select the symbol data (xml file).

| Tag Impor                                                                                                    | t<br>C#Documents and | d Settings¥Apex#デスクトップ¥code | sys溌浴料¥SoftPLC001.DevTest001.A | App.xml | Browse   |
|----------------------------------------------------------------------------------------------------|----------------------|-----------------------------|--------------------------------|---------|----------|
| Tag Da                                                                                                    | ata type   Scope     |                             |                                |         |          |
| Name                                                                                                    |                      | Data type                   |                                |         | <u> </u> |
| A                                                                                                    | pp\$GLOBALVAR        | 2.                          |                                |         |          |
|                                                                                                    | G_BOOL               | BOOL                        |                                |         |          |
|                                                                                                    | G_BYTE               | BYTE                        |                                |         |          |
|                                                                                                    | G_DATE               | DATE                        |                                |         |          |
|                                                                                                    | G_DATEANDTI          | DATE_AND_TIME               |                                |         |          |
|                                                                                                    | G_DINT               | DINT                        |                                |         |          |
|                                                                                                    | G_DT                 | DATE_AND_TIME               |                                |         |          |
|                                                                                                    | G_DWORD              | DWORD                       |                                |         |          |
|                                                                                                    | G_INT                | INT                         |                                |         |          |
|                                                                                                    | G_LINT               | LINT                        |                                |         |          |
|                                                                                                    | G_LREAL              | LREAL                       |                                |         |          |
|                                                                                                    | G_LTIME              | LTIME                       |                                |         |          |
|                                                                                                    | G_LWORD              | LWORD                       |                                |         |          |
|                                                                                                    | G_REAL               | REAL                        |                                |         |          |
|                                                                                                    | G SINT               | SINT                        |                                |         |          |
| Select Unselect Select All Unselect All Log File C#Documents and Settings#Apex#My Documents#20130416-164156.html Browse Filter Clear Filter OK Cancel |                      |                             |                                |         |          |

10 Select the symbols you want to import, and click [OK].

| Disks how a locally                                                                        |           |          |             |          |         |  |
|--------------------------------------------------------------------------------------------|-----------|----------|-------------|----------|---------|--|
| Tag Data type Scope                                                                        |           | <u>•</u> | Usage (All> | <b>•</b> | Update  |  |
| Name                                                                                       | Data type |          |             |          |         |  |
| App\$GLOBALVAR                                                                             |           |          |             |          |         |  |
| App\$HMISYS     A==#IOCONFIG_CLOP                                                          |           |          |             |          |         |  |
| App\$IUCUNFIG_GLUB      App\$IUCUNFIG_GLUB      App\$IUCUNFIG_GLUB      App\$IUCUNFIG_GLUB |           |          |             |          |         |  |
| H App\$POU                                                                                 |           |          |             |          |         |  |
|                                                                                            |           |          |             |          |         |  |
|                                                                                            |           |          |             |          |         |  |
|                                                                                            |           |          |             |          |         |  |
|                                                                                            |           |          |             |          |         |  |
|                                                                                            |           |          |             |          |         |  |
|                                                                                            |           |          |             |          |         |  |
|                                                                                            |           |          |             |          |         |  |
|                                                                                            |           |          |             |          |         |  |
|                                                                                            |           |          |             |          |         |  |
|                                                                                            |           |          |             |          |         |  |
|                                                                                            |           |          |             |          |         |  |
| Innert Enget                                                                               |           |          |             | E-8      | Dialata |  |
| Import Expand All Collapse All Add Edit Delete                                             |           |          |             |          |         |  |
|                                                                                            |           |          |             |          |         |  |
|                                                                                            |           |          |             | OK       | Cancel  |  |
|                                                                                            |           |          |             |          | /       |  |

• Please refer to "Using Device/PLC Tags" of the GP-Pro EX Reference Manual for the importing tag.

## ♦ Schneider Electric SA

- **1** In the configuration tool, create a symbol.
- 2 Build the project. On build, symbol data (xml file) is generated.
- **3** In GP-Pro EX, display the [Individual Device Settings] dialog box and select the [Use Tag Data] check box.

| I C Settings                                                             |                                  |                           |                         |                        |
|--------------------------------------------------------------------------|----------------------------------|---------------------------|-------------------------|------------------------|
| Node Name (or) Address                                                   |                                  |                           |                         |                        |
| Node Name (or) Address                                                   |                                  |                           |                         |                        |
| Use Tcp/lp                                                               | 0                                | 0 0                       | 0                       |                        |
| IP Address                                                               | 0.                               | U. U.                     | U                       |                        |
| Port No.                                                                 | 11740                            |                           | *<br>*                  |                        |
| Use User Manageme                                                        | ent                              |                           |                         |                        |
| User                                                                     |                                  |                           |                         |                        |
| Password                                                                 |                                  |                           |                         | Ô                      |
| ateway Settings                                                          |                                  |                           |                         |                        |
| Connect via Ga                                                           | teway                            |                           |                         |                        |
| IP Address                                                               | 0.                               | 0. 0.                     | 0                       |                        |
| Port No.                                                                 | 1217                             |                           |                         |                        |
| TOR NO.                                                                  | 1217                             |                           | Ŧ                       |                        |
| ag Data                                                                  |                                  |                           |                         |                        |
| Use Tag Data                                                             |                                  |                           |                         |                        |
|                                                                          |                                  |                           |                         |                        |
|                                                                          |                                  | New                       |                         |                        |
| Vord Order                                                               |                                  |                           |                         |                        |
| Double Word word order                                                   | High word fi                     | rst(H/L)                  |                         | $\sim$                 |
| ote:<br>ne total number of variables a<br>cress Rights" setting of the c | ind array elem<br>connected devi | nents allow<br>ice should | ed to be a<br>be 60,000 | ccessed in<br>or less. |

4 Click [New] to display the [Tag List] window.

| Tag List       | gData01              |             |                   |        |        |
|----------------|----------------------|-------------|-------------------|--------|--------|
| Data type All> | Scope                | <b>•</b>    | Usage <all></all> | •      | Jpdate |
| Name           | Data type            |             |                   |        |        |
|                | Export Expand All Co | illapse All | Add               | Edit D | elete  |

# 5 Click [Import].

| Tag Import |                                                                                                 |  |                            | Browse       |
|------------|-------------------------------------------------------------------------------------------------|--|----------------------------|--------------|
| Tag Data   | type Scope                                                                                      |  |                            | 1            |
| Name       | Data type                                                                                       |  |                            |              |
|            |                                                                                                 |  |                            |              |
|            |                                                                                                 |  |                            |              |
|            |                                                                                                 |  |                            |              |
|            |                                                                                                 |  |                            |              |
|            |                                                                                                 |  |                            |              |
|            |                                                                                                 |  | Select Unselect Select All | Unselect All |
| 🔽 Log File | Log File     C#Documents and Setting#Ape#My Document#20130416-164156.html     Browse     Filter |  |                            |              |
|            |                                                                                                 |  | ОК                         | Cancel       |

6 From [Select File] click [Browse..], and select the symbol data (xml file).

| Tag Impor<br>Select File                                                                                                    | t<br>C.¥Documents and | d Settings¥Ape⋇デスクトップ¥code | sys淨資料¥SoftPLC001.DevTest001.¢ | App.xml | Browse   |
|----------------------------------------------------------------------------------------------------|-----------------------|----------------------------|--------------------------------|---------|----------|
| Tag Da                                                                                                    | ata type   Scope      | Data tura                  |                                |         |          |
| Name                                                                                                    | on\$GLOBALVAB         | Diala lype                 |                                |         |          |
|                                                                                                    | G 8001                | BOOL                       |                                |         |          |
|                                                                                                    | G BYTE                | BYTE                       |                                |         |          |
|                                                                                                    | G DATE                | DATE                       |                                |         |          |
| N N                                                                                                    | G DATEANDTI           | DATE AND TIME              |                                |         |          |
|                                                                                                    | G DINT                | DINT                       |                                |         |          |
|                                                                                                    | G DT                  | DATE AND TIME              |                                |         |          |
|                                                                                                    | G DWORD               | DWORD                      |                                |         |          |
|                                                                                                    | G_INT                 | INT                        |                                |         |          |
|                                                                                                    | G_LINT                | LINT                       |                                |         |          |
|                                                                                                    | G_LREAL               | LREAL                      |                                |         |          |
|                                                                                                    | G_LTIME               | LTIME                      |                                |         |          |
|                                                                                                    | G_LWORD               | LWORD                      |                                |         |          |
|                                                                                                    | G_REAL                | REAL                       |                                |         |          |
|                                                                                                    | G SINT                | SINT                       |                                |         | <b>•</b> |
| Select Unselect Select All Unselect All C*Documents and Settings*Apex*My Documents*20130416-164156.html Browse Filter Clear Filter |                       |                            |                                |         |          |

 $7\,$  Select the symbols you want to import, and click [OK].

| ata tune            |            |              |     |      | Undate |
|---------------------|------------|--------------|-----|------|--------|
| Tag Data type Scope |            |              |     |      |        |
| Name                | Data type  |              |     |      |        |
|                     |            |              |     |      |        |
|                     |            |              |     |      |        |
|                     |            |              |     |      |        |
| App\$PLC_PRG        |            |              |     |      |        |
| App\$POU            |            |              |     |      |        |
|                     |            |              |     |      |        |
|                     |            |              |     |      |        |
|                     |            |              |     |      |        |
|                     |            |              |     |      |        |
|                     |            |              |     |      |        |
|                     |            |              |     |      |        |
|                     |            |              |     |      |        |
|                     |            |              |     |      |        |
|                     |            |              |     |      |        |
|                     |            |              |     |      |        |
|                     |            |              |     |      |        |
|                     |            |              |     |      | D.L.   |
| Import Export       | Expand All | Lollapse All | Add | Edit | Uelete |
|                     |            |              |     |      |        |
|                     |            |              |     |      |        |

• Please refer to "Using Device/PLC Tags" of the GP-Pro EX Reference Manual for the importing tag.

# 6 Device Code and Address Code

Device code and address code cannot be used.

# 7 Error Messages

Error messages are displayed on the screen of Display as follows: "No. : Device Name: Error Message (Error Occurrence Area)". Each description is shown below.

| Item                  | Description                                                                                                    |  |  |  |
|-----------------------|----------------------------------------------------------------------------------------------------|--|--|--|
| No.                   | Error No.                                                                                                    |  |  |  |
| Device Name           | Name of External Device where error occurs. Device name is a title of External Device set with GP-Pro EX. (Initial value [PLC1])                                                                                                    |  |  |  |
| Error Message         | Displays messages related to the error which occurs.                                                                                                    |  |  |  |
|                       | Displays IP address or device address of External Device where error occurs, or error codes received from External Device.                                                                                                    |  |  |  |
| Error Occurrence Area | <ul> <li>NOTE</li> <li>IP address is displayed such as "IP address (Decimal): MAC address (Hex)".</li> <li>Device address is displayed such as "Address: Device address".</li> <li>Received error codes are displayed such as "Decimal [Hex]".</li> </ul> |  |  |  |

#### Display Examples of Error Messages

"RHAA035: PLC1: Error has been responded for device write command (Error Code: 2 [02H])"

• Refer to your External Device manual for details on received error codes.
• Refer to "Display-related errors" in "Maintenance/Troubleshooting Guide" for details on the error messages common to the driver.

## Error Messages Unique to External Device

| Message ID | Error Message                                                                                | Description                                                                                                    |
|------------|----------------------------------------------------------------------------------------------|----------------------------------------------------------------------------------------------------|
| RHxx128    | (Node Name): Connection open error<br>(Node: %s)                                             | This message appears when the Display cannot<br>communicate with the External Device, or when<br>communication is interrupted.<br>Check the External Device settings.<br>(This message appears when using the node<br>address or the node name for communication<br>with the External Device.) |
| RHxx129    | (Node Name): %s:Symbol mismatch with<br>Device/PLC. Please update TagData in<br>the project. | This message appears when accessing a symbol<br>that does not exist.<br>Make sure the tag data matches the symbol file.                                                                                                    |
| RHxx130    | (Node Name): %s:Out of range value in<br>write request (Address:%s)                          | This message appears when writing an out of range value.<br>Check the write values.                                                                                                    |